**Hochschule Karlsruhe** University of Applied Sciences

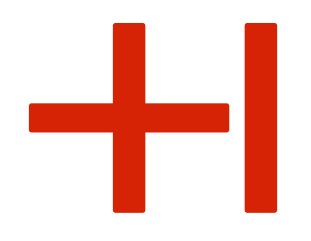

# Anleitung für das Bewerbungsverfahren des Orientierungssemesters OSKAR

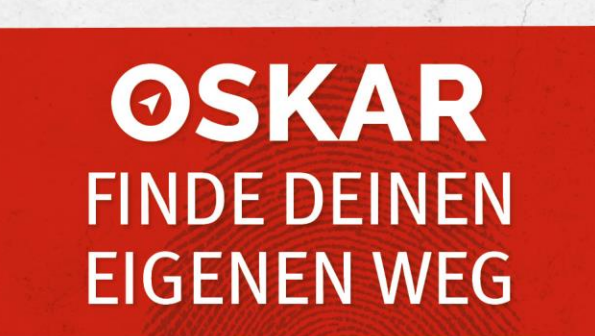

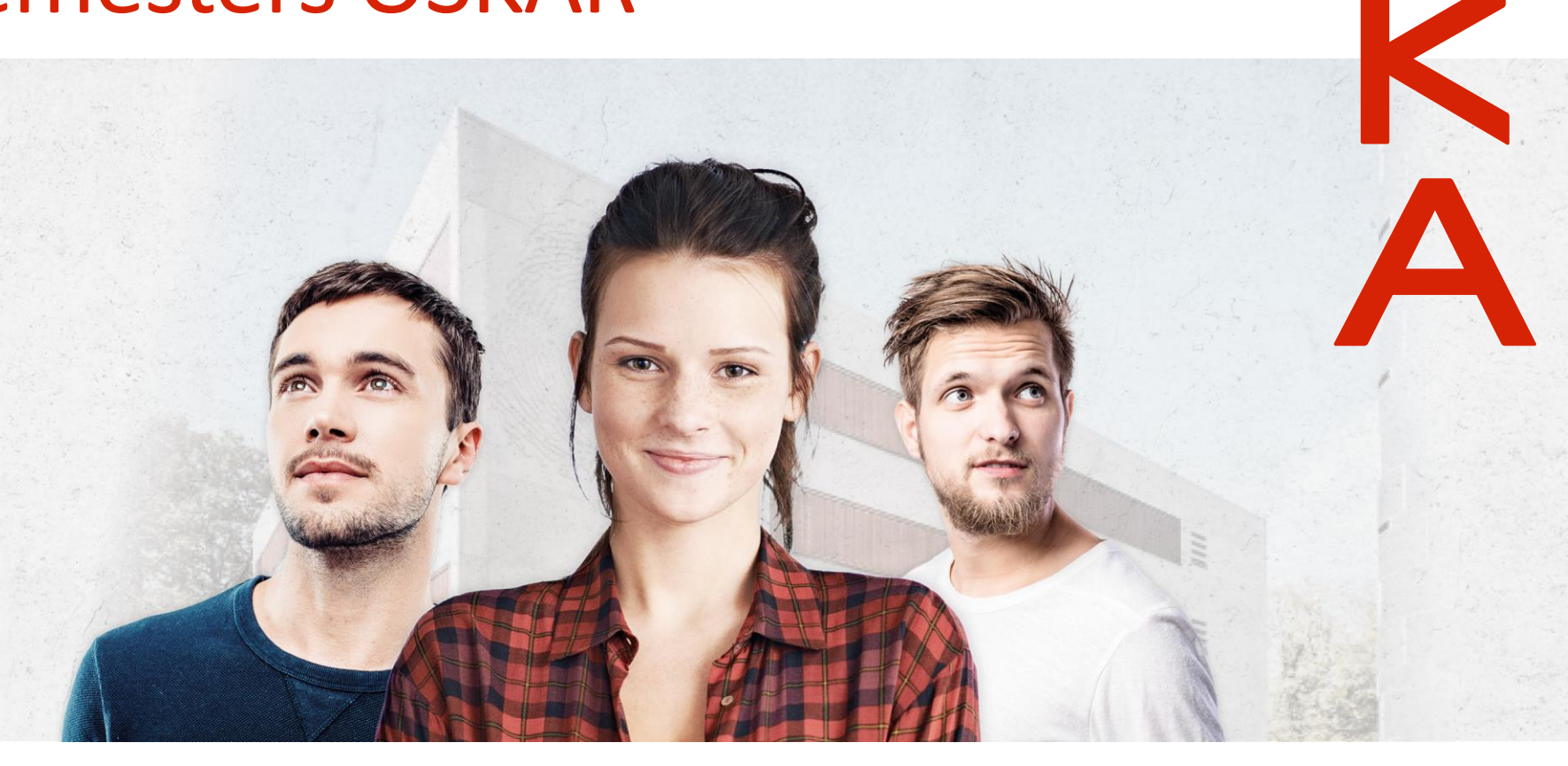

é Foto: Halfpoint (Stock-Fotografie-ID:612485820), mediaphotos (Stock-Fotografie-ID:544747914), dima\_sidelnikov (Stock-Fotografie-ID:523478288), Andreyu (Stock-Fotografie-ID:178373053), Hintergrundbild: HsKA/D. Altenkirch

Kathrin Bischof, Anja Huber; angepasst von Laura Ruby-Kané

# Herzlich Willkommen

Liebe OSKAR-Bewerberinnen und -Bewerber,

wir freuen uns sehr, dass Sie sich um einen Studienplatz für das Orientierungssemesters OSKAR bewerben möchten. Sehr gerne unterstützen wir Sie beim Bewerbungsprozess und haben Ihnen deswegen eine Übersicht des Ablaufs zusammengestellt. Bitte beachten Sie, dass Sie die Informationen, welche in roter Schrift geschrieben wurden, auch zu einem späteren Zeitraum dringend benötigen.

Dieses Dokument wurde mit großer Sorgfalt und ausschließlich zu Ihrer Unterstützung verfasst. Es wird keine Garantie und kein Anspruch auf Richtigkeit und Aktualität übernommen.

Bei Rückfragen stehe ich Ihnen sehr gerne zur Verfügung (<u>oskar@h-ka.de</u> und 0721 925-1173) oder im Vertretungsfall Annette Radke (0721 925-1188). Die Ansprechsprechpartner/-innen des Studierendenbüro (claus\_dieter.harlacher@h-ka.de) und der RZ-Benutzerberatung (<u>bb.RZ@h-ka.de</u>) beantworten Ihnen ebenfalls Ihre Fragen sehr gerne.

Beste Grüße

Laura Ruby-Kané

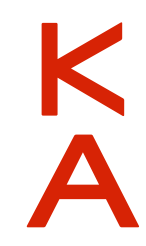

# Gliederung: Übersicht der einzelnen Schritte

+1

- 1. <u>Online-Registrierung und –Bewerbung:</u>
  - Schritte 1-15
  - <u>Statusmeldung/Antragsfachstatus: Bewerbungen einreichen</u>
- 2. Zulassungsbescheid
  - <u>Schritte 16-17</u>
  - <u>Statusmeldung/Antragsfachstatus: Zulassungsangebot erhalten</u>
  - <u>Statusmeldung/Antragsfachstatus: Zulassungsangebot annehmen</u>
- 3. Immatrikulationsantrag
  - Schritt 18
  - <u>Statusmeldung/Antragsfachstatus: Immatrikulationsunterlagen einreichen / Immatrikulation beantragen</u>
- 4. <u>RZ-Zugangsdaten</u>
- 5. <u>Weitere Informationen</u>: <u>Rund um das Studium</u>, <u>IT-Anwendungen und –Systeme</u>, <u>Dokumente (z. B.</u> <u>Immatrikulationsbescheinigung) und Servicefunktionen</u>

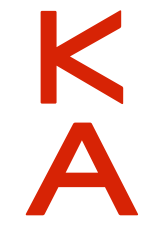

# 1 Online-Registrierung und -Bewerbung

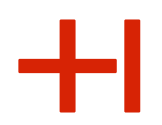

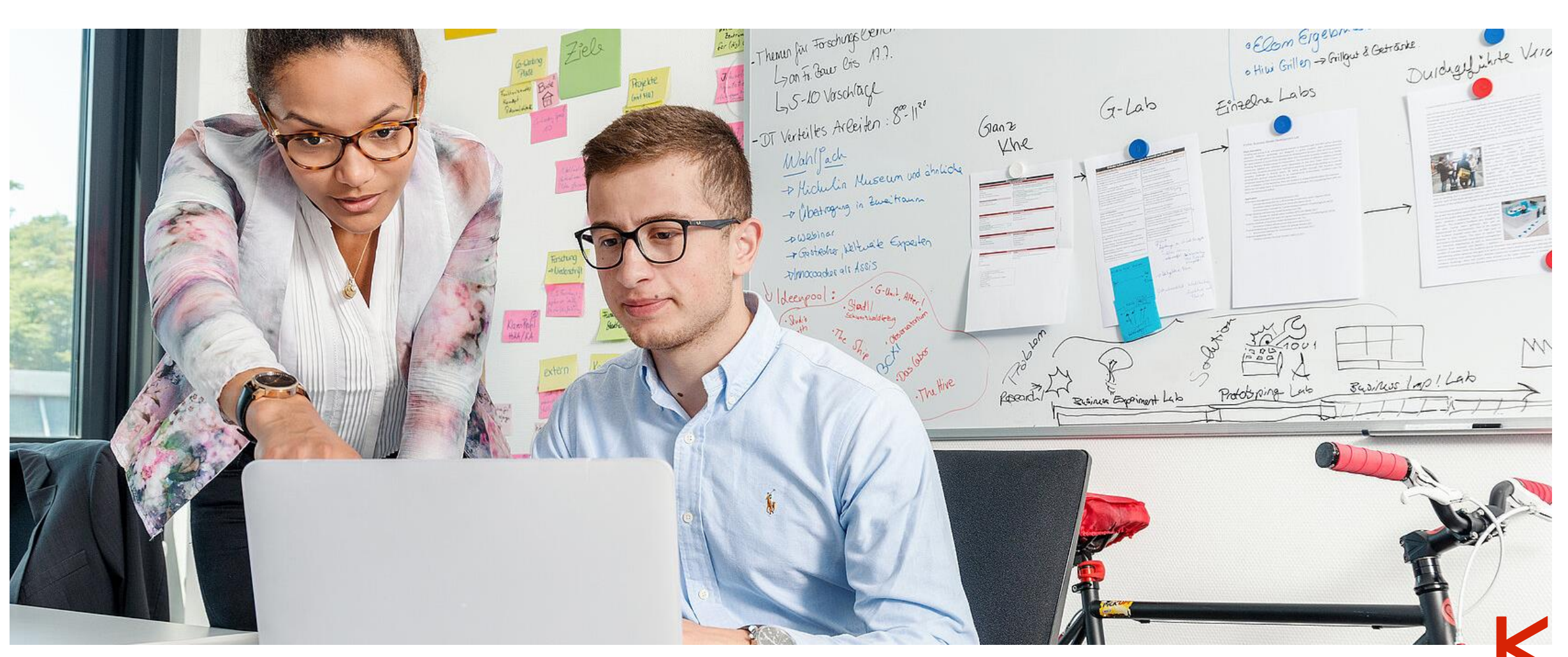

**HKA-Images** 

### 1. Schritt

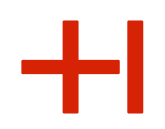

Zunächst müssen Sie sich im Bewerbungsportal online registrieren. Geben Sie bitte direkt den Link zum Hochschulportal HISinOne ein: https://hisinone.extern-hs-karlsruhe.de

### 2. Schritt

5

Bitte klicken Sie auf den Button "Bewerber/-innen".

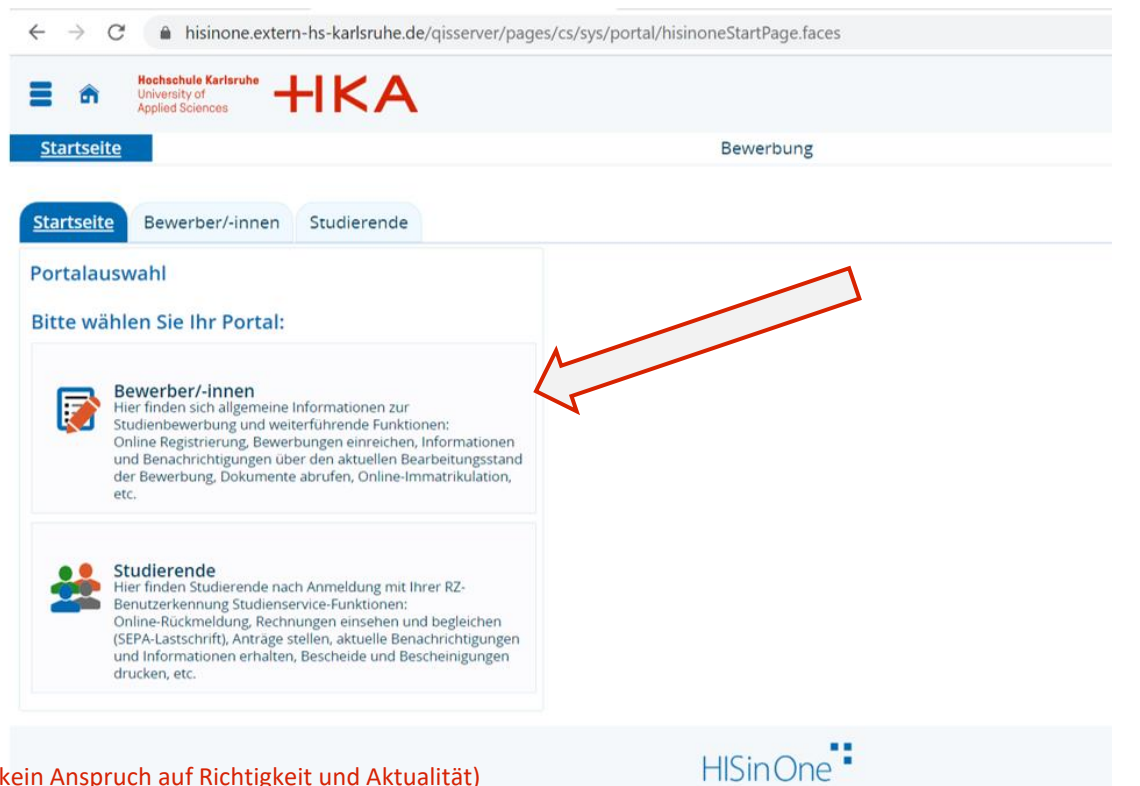

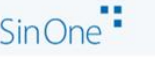

### 3. Schritt:

### Klicke auf den Button "Jetzt registrieren".

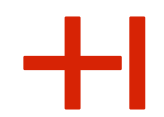

Ķ

### <u>Beachte:</u> Eine Bewerbung über hochschulstart.de ist für das Orientierungssemester <u>nicht</u> notwendig.

| Startseite Bewe                                                                                                    | rbung Studienangebo                                                                                                    |
|----------------------------------------------------------------------------------------------------|----------------------------------------------------------------------------------------------------|
| Startseite Bewerber/-innen Studierende                                                                                                    |                                                                                                    |
| Selbstregistrierung                                                                                                    | Wichtige Hinweise zur Bewerbung über hochschulstart.de                                                                                                    |
| Selbstregistrierung durchführen                                                                                                    | Wie bewerbe ich micht Hongane für einen Studiengang bewerben, der zentral über die Stiftung für Hochschulzulassung vergeben wird?                                                                                                    |
| Liebe bewerber/innen,<br>Die Studienbewerbung ist in zwei Schritte gegliedert. Zuerst möchten wir Sie kennenlernen. Sie erhalten dazu per E-Mail einen Registrierungszugang. Bitte<br>folgen Sie den Anweisungen in der E-Mail zur Aktivierung des Zugangs.<br>Im zweiten Schritt wählen Sie den gewünschten Studiengang und ergänzen Angaben zu Ihrer Person.                                                                                                    | Eine Liste aller     Registrieren Sie     rwww.hochschulstart                                                                                                    |
| Hinweise:         • Nur bei Bewerbungen für Bachelor-Studiengänge zum 1. Fachsemester ist zusätzlich eine Registrierung bei hochschulstart.de nötig.         • Bei Bewerbungen für Master-Studiengänge und Bachelor-Studiengänge zu höheren Fachsemestern erfolgt lediglich eine Registrierung bei hochschulstart.de nötig.         • Daneben müssen die Bewerbungsunterlagen per Post geschickt werden. Dies gilt nicht bei Bewerbungen für Bachelor de zum 1. Fachsemester. Hier erfolgt die Bewerbung papierlos über das Online-Portal.         • Bewerber, welche aktuell an der HKA eingeschrieben sind: Wechsler/Masterbewerber melden zimmem Account an und bewerben sich der Apmellung                                                                                                    | Zuerst: Wie bereite ich mich vor?         Es ist hilfreich, wenn Sie die nötigen Unterlagen zur Hand haben, um z.B. Zensuren oder Zeiträume anzugeben. Halten Sie daher (Abitur-)Zeugnis, Daten zum Zivildienst oder FSJ und z.B. Unterlagen zu Ihrer Berufsausbildung bereit. Zudem benötigen Sie ein pdf-Programm (z.B. Adobe Acrobat) sowie einen Drucker, um die Bewerbungsunterlagen im Anschluss per Post an die Hochschule zu schicken.         Schritt 1: Registrieren Sie sich bei hochschulstart.de (Gilt nur für Bewerbungen für Bachelorstudiengänge zum 1. Fachsemester)         Registrieren Sie sich am besten zuerst bei der zentralen Koordinationsstelle auf www.hochschulstart.de. (BID) und die dazugehörige Bewerber-                                                                                                    |
| Bei den Orientirungssemestern OSKAR und TWIN! erfolgt die Bewerbung über <sup>1</sup> ber den Orientirungssemestern OSKAR und TWIN! erfolgt die Bewerbung über <sup>1</sup> ber den Orientirungssemestern OSKAR und TWIN! erfolgt die Bewerbung über <sup>1</sup> ber den Orientirungssemestern OSKAR und TWIN! erfolgt die Bewerbung über <sup>1</sup> ber den Orientirungssemestern OSKAR und TWIN! erfolgt die Bewerbung über <sup>1</sup> ber den Orientirungssemestern OSKAR und TWIN! erfolgt die Bewerbung über <sup>1</sup> ber den Orientirungssemestern OSKAR und TWIN! erfolgt die Bewerbung über <sup>1</sup> ber den Orientirungssemestern OSKAR und TWIN! erfolgt die Bewerbung über <sup>1</sup> ber den Orientirungssemestern OSKAR und TWIN! erfolgt die Bewerbung über <sup>1</sup> ber den Orientirungssemestern <sup>1</sup> ber den Orientirungssemestern <sup>1</sup> ber den Orientirungssemest | Authentifizierungs-Nummer (BAN). Diese Nummern müssen Sie im Anschluss bei den Bewerbungen an Ihren Wunschhochschulen angeben - das System<br>kann Sie so identifizieren und Ihre Wünsche zentral abgleichen. Auf hochschulstart de können Sie den Fortschritt aller Bewerbungen verfolgen. Notieren Sie<br>sich BID und BAN! Sie benötigen sie, um sich auf hochschulstart.de einzuloggen und bei den Bewerbungen an Ihren Wunschhochschulen<br>Schritt 2: Registrieren Sie sich an der Hochschule (Gilt bei Bewerbungen für alle Studiengänge)<br>Auf hochschulstart.de erfahren Sie, welche Hochschule mit welchen Studiengängen am Verfahren teilnimmt. Registrieren Sie sich bei Ihrer /Ihren<br>Wunschhochschulk(n). Sie müssen dort Ihre BID und BAN angeben: Ein Teil Ihrer Personen, und Kontaktriaten wird dann automatisch aus Ihrer.                                                                                                    |
| Hier registrieren sie sich und wahlen ihre zugangsdaten aus, die sie bitte unbedingt notieren.                                                                                                    | Registrierung bei hochschulstart. de übernommen. Zur Bestätigung erhalten Sie eine E-Mail.<br>Schritt 3: Bewerben Sie sich an der Hochschule (Gilt bei Bewerbungen für alle Studiengänge)<br>Sie werden von einem Assistenten durch die Bewerbung geleitet. Alle Pflichtangaben sind durch ein Sternchen (*) gekennzeichnet. Hilfe zu einzelnen                                                                                                    |
|                                                                                                    | <ul> <li>Eingabefeldern erhalten Sie durch Klick auf das "Info"-Icon. Sollten Sie trotzdem technische oder fachliche Fragen haben, wenden Sie sich an die unter "Hilfe und Support" angegebenen Stellen. Die Studienbewerbung können Sie jederzeit unterbrechen und später wieder aufnehmen, wenn Sie z.B. Angaben nachrecherchieren müssen. Ihre bisherigen Angaben bleiben erhalten.</li> <li>Zur Bewerbung gehören neben der Angabe des Wunschstudiengangs auch Ihre Daten zur Hochschulzugangsberechtigung (kurz HZB, in der Regel Abitur) und ggf. Angaben zu geleisteten Diensten, Berufsausbildungen oder weitere Anträge, z.B. auf außergewöhnliche Härte. Informationen dazu erhalten Sie bei der örtlichen Studienberatung.</li> <li>Sie können den Antrag und die dazugehörenden Angaben nur bearbeiten, bevor Sie ihn durch Klick auf "Antrag stellen" endgültig abgeben. Danach können Änderungen nur nach Zurückziehen des Antrags vorgenommen werden und der Antrag wird solange von der Hochschule nicht bearbeitet, bis er wieder neu gestellt wird!</li> </ul> |
|                                                                                                    | Schritt 4: Senden Sie Ihre Unterlagen an die Hochschule (Gilt nicht für Bewerbungen für Bachelorstudiengänge zum 1. Fachsemester)<br>Über die Funktion "Kontrollblatt drucken" können Sie alle Ihre eingegebenen Daten kontrollieren. Drucken Sie anschließend über "Anschreiben und<br>abzugebende Unterlagen" die schriftliche Version Ihrer Bewerbung aus. Dort finden Sie auch Angaben dazu, ob Sie weitere Dokumente schriftlich<br>einreichen müssen. Senden Sie die Schriftliche Bewerbung unterschrieben an die angegebene Adresse.<br>① Den Überblick über den Stand der einzelnen Bewerbungen erhalten Sie über Ihr Bewerber-Portal an der jeweiligen Hochschule und gesammelt auf<br>hochschulstart.de. Beachten Sie, dass Änderungen auf der zentralen Seite hochschulstart.de ggf. zeitverzögert angezeigt werden.                                                                                                    |

### <u>4. Schritt</u>

Bitte füllen Sie das Formular zur Registrierung aus.

WICHTIG: Das Passwort benötigen Sie auch zu einem späteren Zeitpunkt (u. a. Immatrikulationsprozess).

| ersönliche Daten                                                 |                                                                                    |     |
|------------------------------------------------------------------|------------------------------------------------------------------------------------|-----|
| * Nachname                                                       |                                                                                    |     |
| * Vorname                                                        |                                                                                    |     |
| * Geschlecht                                                     | •                                                                                  |     |
| Akademische Bezeichnung/Titel                                    | <b>~</b>                                                                           | 0   |
| Akademischer Grad                                                | ¥                                                                                  | (i) |
| Akademischer Grad Zusatz                                         |                                                                                    | (i) |
| Namenszusatz                                                     |                                                                                    | (i) |
| Namensanhang                                                     |                                                                                    | 0   |
| * Geburtsdatum                                                   | tt.mm.jjjj 🛅 🛈                                                                     |     |
| * Geburtsort                                                     |                                                                                    |     |
| Geburtsland                                                      | ×                                                                                  |     |
| Geburtsname                                                      |                                                                                    |     |
| * Staatsangehörigkeit (Land)                                     | ×                                                                                  |     |
| 2. Staatsangehörigkeit (Land)                                    | •                                                                                  |     |
| ontaktdaten                                                      |                                                                                    |     |
| * Land                                                           | Deutschland 🗸                                                                      |     |
| Zusatz (c/o, Zimmernr.)                                          |                                                                                    |     |
| Straße und Hausnr.                                               |                                                                                    |     |
| * Postleitzahl                                                   |                                                                                    |     |
| * Ort                                                            |                                                                                    |     |
| Telefon                                                          |                                                                                    | 0   |
| Mobiltelefon                                                     |                                                                                    | 1   |
| * E-Mail                                                         |                                                                                    | 1   |
| * E-Mail (Wdh.)                                                  |                                                                                    | 1   |
| asswort                                                          |                                                                                    |     |
| Ihr Passwort muss mindestens 6 Zeichen haben, davon 1 Sonderze   | ichen.                                                                             |     |
| * Passwort                                                       |                                                                                    |     |
| * Passwort wiederholen                                           |                                                                                    |     |
| Bitte geben Sie das Ergebnis der untenstehenden Sicherheitsfrage | ein. Diese Maßnahme dient zur Spam-Abwehr.                                         |     |
|                                                                  |                                                                                    | 2   |
| Schemensabiliage                                                 | Bitte geben Sie den zweiten, vierten und sechsten Buchstaben von<br>'ALIENED' ein. |     |
| * Antwort auf Sicherheitrahfrage                                 |                                                                                    | ā   |

### Beachte:

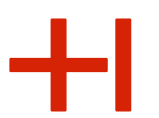

Auch an dieser Stelle ist keine Registrierung auf hochschulstart.de notwendig.

| Startseite                                     | Applied Sciences                                                                                                    |
|------------------------------------------------|----------------------------------------------------------------------------------------------------|
| Sie sind hier:                                 | Startseite > Bewerbung > Registrierung<br>rung                                                                                                    |
| i Bitte t                                      | beachten Sie die Datenschutzhinweise zur Registrierung.                                                                                                    |
|                                                |                                                                                                    |
| Übernahr                                       | me der Daten von hochschulstart.de                                                                                                    |
| Übernahr<br>Sind Sie b<br>werden da            | <mark>me der Daten von hochschulstart.de</mark><br>ereits bei hochschulstart.de registriert, so geben Sie bitte hier Ihre Zugangsdaten (BID und BAN) ein und klicken Sie auf "Date<br>ann automatisch von dort übernommen.                                                                                                    |
| Übernahr<br>Sind Sie b<br>werden da            | me der Daten von hochschulstart.de<br>ereits bei hochschulstart.de registriert, so geben Sie bitte hier Ihre Zugangsdaten (BID und BAN) ein und klicken Sie auf "Date<br>ann automatisch von dort übernommen.<br>beachten Sie die Datenschutzhinweise zur Übernahme der Daten von hochschulstart de                                                                  |
| Übernahr<br>Sind Sie b<br>werden da            | me der Daten von hochschulstart.de<br>ereits bei hochschulstart.de registriert, so geben Sie bitte hier Ihre Zugangsdaten (BID und BAN) ein und klicken Sie auf "Date<br>ann automatisch von dort übernommen.<br>beachten Sie die Datenschutzhinweise zur Übernahme der Daten von hochschulstart de<br>Bewerber-ID (BID)                                             |
| Übernahr<br>Sind Sie b<br>werden da<br>Bitte t | me der Daten von hochschulstart.de<br>ereits bei hochschulstart.de registriert, so geben Sie bitte hier Ihre Zugangsdaten (BID und BAN) ein und klicken Sie auf "Date<br>ann automatisch von dort übernommen.<br>beachten Sie die Datenschutzhinweise zur Übernahme der Daten von hochschulstart de<br>Bewerber-ID (BID)<br>Bewerber-Authentifizierungs-Nummer (BAN) |

### 5. Schritt:

### Öffnen Sie die E-Mail von HISinOne in Ihrem E-Mail-Posteingang.

#### Registrierung

#### 🚹 Vielen Dank für Ihre Registrierung.

Wir haben Ihnen soeben eine Willkommens-E-Mail zugeschickt. Bitte folgen Sie den darin enthaltenen Anweisungen, um Ihren Benutzer-Account freizuschalten. Die E-Mail enthält zusätzlich Ihren Benutzernamen, mit dem Sie sich nach der Freischaltung hier anmelden können.

→ E-Mail-Verifikation

K A

### <u>6. Schritt</u>

Es folgt die Verifizierung über den Link zur Anmeldung oder über den Freischaltcode. (s. o.)

### WICHTIG: Bitte sichern Sie die Informationen so, dass Sie auch zu einem späteren Zeitpunkt des Bewerbungsprozesses schnell die Benutzerkennung und das Passwort zur Hand haben.

| Studienbewerbung: Willkommens 📑 📄 Vollansicht 😭                                                                                                    |
|----------------------------------------------------------------------------------------------------|
| Von: no-reply-welcome-his@extern-hs-karlsruhe.de 🕙 11.12.2020 um 18:07 U 🗈                                                                                                    |
| Herzlich willkommen Nachname                                                                                                    |
| wir haben Ihnen im Rahmen Ihrer Selbstregistrierung folgende Benutzerdaten reserviert:                                                                                                    |
| Benutzerkennun Benutzername<br>Passwort: Ihr selbst gewähltes Passwort                                                                                                    |
| Damit Sie sich mit diesen Daten anmelden können, bestätigen Sie bitte mit<br>folgendem Link Ihre E-Mail-Adresse:                                                                                                    |
|                                                                                                    |
| Link zur Anmeldung                                                                                                    |
| Link zur Anmeldung<br>Sollte Ihr E-Mail-Programm keinen direkten Verweis anzeigen, kopieren Sie bitte<br>die komplette Zeile in die Adresszeile Ihres Browserfensters.                                                                                                |
| Link zur Anmeldung<br>Sollte Ihr E-Mail-Programm keinen direkten Verweis anzeigen, kopieren Sie bitte<br>die komplette Zeile in die Adresszeile Ihres Browserfensters.<br>Alternativ können Sie unter dem Menüpunkt 'E-Mail-Verifikation' folgenden                   |
| Link zur Anmeldung<br>Sollte Ihr E-Mail-Programm keinen direkten Verweis anzeigen, kopieren Sie bitte<br>die komplette Zeile in die Adresszeile Ihres Browserfensters.<br>Alternativ können Sie unter dem Menüpunkt 'E-Mail-Verifikation' folgenden<br>Freischaltcode |

### <u>7. Schritt:</u>

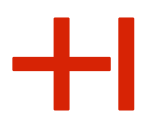

Melden Sie sich bitte an, um mit dem Bewerbungsprozess fortzufahren.

| sind hier: <u>Startseite</u> <b>)</b> <u>Bewerbung</u> <b>)</b> <u>Reg</u> i                                  | istrierung                                           | Bewerbung                                  |
|----------------------------------------------------------------------------------------------------|------------------------------------------------------|--------------------------------------------|
| Registrierung                                                                                                 |                                                      |                                            |
| Sie haben sich erfolgreich verifiz<br>Bitte melden Sie sich jetzt mit Ihr<br>und Ihrem gewählten Passwort and | iert.<br>rer Benutzerkennung (nicht mit Ihrer<br>an. | E-Mail-Adresse) aus der zugesandten E-Mail |
| Benutzerkennung                                                                                               | Benutzerkennung (wird in der v                       | versendeten E-Mail genannt)                |
| Passwort                                                                                                    | Passwort                                             |                                            |
|                                                                                                    | Anmelden                                             |                                            |

| rstellt von Kathrin Bischof, Anja Huber; angepasst von Laura Ruby-Kané (keine Garantie und kein Anspruch auf Richtigkeit und Aktualitä | t) |
|----------------------------------------------------------------------------------------------------|----|
| 3.05.2024                                                                                                    |    |

KA

### <u>8. Schritt</u>

Nun können Sie – nach erfolgter Registrierung – mit der Bewerbung starten.

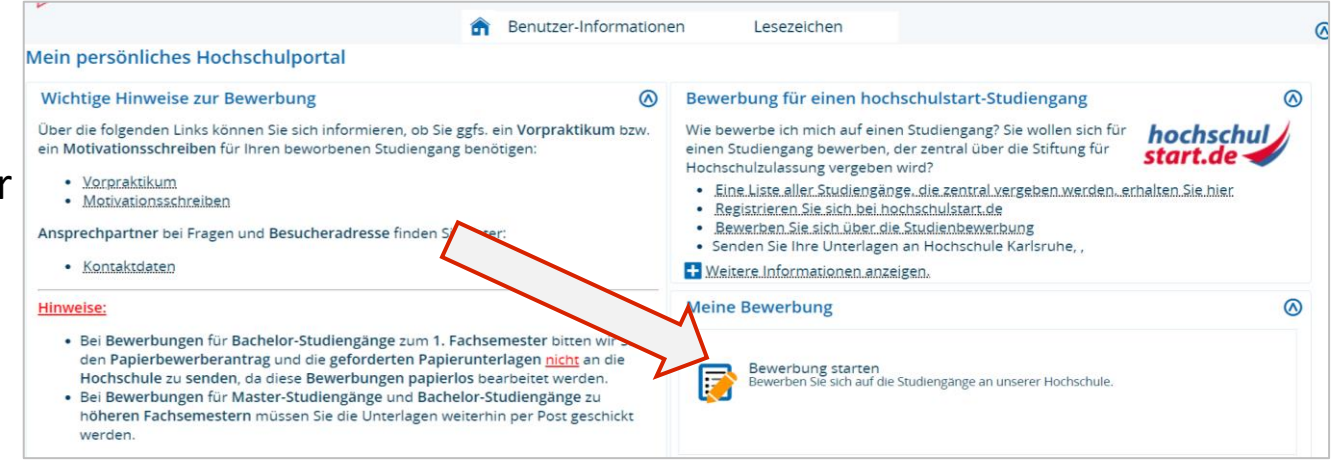

### <u>9. Schritt</u>

### WICHTIG: Bitte aktivieren Sie die E-Mail-

### Benachrichtigung, um über Statusänderungen\* (z. B.

Zulassung zum Orientierungssemester) direkt via E-Mail informiert zu werden und prüfen Sie regelmäßig den Stand Ihrer Bewerbung über dieses Portal.

\*"Status" heißt Bearbeitungsstatus Ihrer Bewerbung oder Immatrikulation ("Antragsfachstatus").

|                                                                                                    | î      | Benutzer-Informatione |
|----------------------------------------------------------------------------------------------------|--------|-----------------------|
| sind hier: <u>Startseite</u>                                                                          |        |                       |
| ISinOne                                                                                               |        |                       |
| E-Mail-Benachrichtigungen aktivieren?                                                                 |        | (i) Hilfe             |
| Nöchten Sie über Statusänderungen Ihrer Bewerbung sowie ü<br>Jokumenten per E-Mail informiert werden? | ber di | e Bereitstellung von  |
| Ja, E-Mail-Benachrichtigungen aktivieren Nein                                                         |        |                       |

K A

### <u>10. Schritt</u>

WICHTIG: Denken Sie daran, sich die sechsstellige Bewerbernummer auf der rechten Seite zu notieren. Füllen Sie bitte den Bewerbungsantrag aus.

| â                                                                | Benutzer-Informationen        | Lesezeichen      |                                                                                                    |
|------------------------------------------------------------------|-------------------------------|------------------|----------------------------------------------------------------------------------------------------|
| e sind hier: <u>Startseite</u>                                   |                               |                  | $\otimes$                                                                                                    |
| llSinOne                                                         |                               |                  | Navigation zu- und aufklappe                                                                                                    |
| Bewerbungssemester: Sommersemester 2021                          |                               |                  | Second Second Se |
| Es liegen noch keine Dokumente in Ihrem Posteingang vor.         |                               |                  | 6 stellige Rewerbernumme                                                                                                    |
| Apträge in Verbereitung                                          |                               | •                | Bewerbernummer: 0-stellige bewerbernummer                                                                                                    |
| Antrage in vorbereitung                                          |                               | (i) <u>Hilfe</u> |                                                                                                    |
| () Um sich auf einen Studienplatz zu bewerben, klicken Sie auf " | Bewerbungsantrag hinzufügen". |                  | Persönliche                                                                                                    |
|                                                                  |                               |                  | Daten                                                                                                    |
| Bewerbungsantrag hinzufügen                                      |                               |                  | baten                                                                                                    |
|                                                                  |                               |                  |                                                                                                    |
|                                                                  |                               |                  | E-Mail-Benachrichtigungen sind deaktiviert ()                                                                                                    |
|                                                                  |                               |                  | ✓ Aktivieren                                                                                                    |
|                                                                  |                               |                  |                                                                                                    |
|                                                                  |                               |                  | Kontroliblatt drucken [PDF]                                                                                                    |
|                                                                  |                               |                  |                                                                                                    |

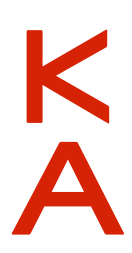

### 11. Schritt

Wählen Sie im ersten Schritt bitte "kein Abschluss". Zur Info: Beim Orientierungssemester handelt es sich nicht um einen Abschluss im akademischen Sinne (z. B. in Form eines Bachelor- oder Masterabschlusses). Nach der Teilnahme am Orientierungssemester erhalten Sie ein Zertifikat mit einer Übersicht der erbrachten Leistungen oder eine Teilnahmebescheinigung. Abhängig vom anschließenden Bachelorstudiengang und von der Hochschule können Ihnen Prüfungen anerkannt werden.

|                                                                                                    |                                                                                                    | +1                                                       |
|----------------------------------------------------------------------------------------------------|----------------------------------------------------------------------------------------------------|----------------------------------------------------------|
| HISinOne                                                                                                    |                                                                                                    |                                                          |
| Bewerbungssemester: Sommersemester 2021                                                                                                    |                                                                                                    |                                                          |
|                                                                                                    |                                                                                                    | 🕊 Zur Übersicht                                          |
| Datenschutz-Hinweis                                                                                                    |                                                                                                    |                                                          |
| Unvollständige und nicht abgegebene Bewerbungsanträge werden vorers<br>Zur Unterstützung der Bewerber/-innen bei der Erfassung von Bewerbung<br>Studiensekretariat Kontakt aufnehmen.                  | st gespeichert, so dass Sie Ihre Bewerbung später fortsetzen können; sie werden dann nach der Durchführung der Zulassungsverfahren u<br>gsanträgen sind auch unvollständige und nicht abgegebene Bewerbungsanträge für die Sachbearbeiter/-innen einsehbar. Die Einsicht erf | nverzüglich gelöscht.<br>olgt nur dann, wenn Sie mit den |
| Ihr Studiengangswunsch                                                                                                    |                                                                                                    |                                                          |
| Bitte wählen Sie hier den von Ihnen gewünschten Studiengang aus,<br>Nachdem Sie einen vollständigen Studiengang ausgewählt haben, k<br>Bei Studiengängen mit mehreren Fächern (z.B. Lehramt) nehmen Si | auf den Sie sich bewerben möchten.<br>önnen Sie mit "Weiter" fortfahren. Nach jeder Eingabe werden Ihnen automatisch weitere dazu passende Eingabefelder angezeigt.<br>e diese Eingaben bitte für jedes Fach Ihres Studiengangs einzeln vor.                                 |                                                          |
| * Abschluss                                                                                                    | kein Abschluss                                                                                                    | 0                                                        |
| * Studienfach                                                                                                    | Bitte auswählen                                                                                                    | 0                                                        |
|                                                                                                    |                                                                                                    |                                                          |
|                                                                                                    |                                                                                                    |                                                          |

### 12. Schritt

|                                                                                                    | HISINONE                                                                                                    |                                                                                                 |
|----------------------------------------------------------------------------------------------------|----------------------------------------------------------------------------------------------------|-------------------------------------------------------------------------------------------------|
|                                                                                                    | Bewerbungssemester: Sommersemester 2021                                                                                                    |                                                                                                 |
|                                                                                                    |                                                                                                    | Zur Übersicht</td                                                                               |
|                                                                                                    | Datenschutz-Hinweis                                                                                                    |                                                                                                 |
| 12 Schritt                                                                                              | Unvoltständige und nicht abgegebene Bewerbungsanträge werden vorerst gespeichert, so dass Sie Ihre Bewerbung später fortsetzen können; sie werden dann nach der Durchführung der Zul<br>Zur Unterstützung der Bewerber-Innen bei der Erfassung von Bewerbungsanträgen sind auch unvollständige und nicht abgegebene Bewerbungsanträge für die Sachbearbeiter/-innen einseh<br>Studiensekretariat Kontakt aufnehmen.            | assungsverfahren unverzüglich gelöscht.<br>bar. Die Einsicht erfolgt nur dann, wenn Sie mit dem |
|                                                                                                    | Ihr Studiengangswunsch                                                                                                    |                                                                                                 |
| Um sich für das Orientierungssemester zu bewerben,                                                      | Bitte wählen Sie hier den von Ihnen gewünschten Studiengang aus, auf den Sie sich bewerben möchten.<br>Nachdem Sie einen vollständigen Studiengang ausgewählt haben, können Sie mit "Weiter" fortfahren. Nach jeder Eingabe werden Ihnen automatisch weitere dazu passende Eingabefeld<br>Bei Studiengängen mit mehreren Fächern (z.B. Lehramt) nehmen Sie diese Eingaben bitte für jedes Fach Ihres Studiengangs einzeln vor. | er angezeigt.                                                                                   |
| wählen Sie hitte OSKAP Orientierungssemester" unter                                                     | * Abschluss kein Abschluss                                                                                                    | <b>~</b> ①                                                                                      |
| wannen Sie bille "OSKAK - Onentierungsseinester unter                                                   | * Studienfach Oskar - Orientierungssemester                                                                                                    | <b>~</b> ①                                                                                      |
| Ctudionfoch" aus                                                                                        | * Mit welchem Fachsemester wollen Sie das Studium beginnen? 1.                                                                                                    | ~ ①                                                                                             |
| "Studieniach aus.                                                                                       | Zulassungstyp Manuelle Bearbeitung                                                                                                    |                                                                                                 |
|                                                                                                    | Weiter                                                                                                    |                                                                                                 |
|                                                                                                    |                                                                                                    |                                                                                                 |
|                                                                                                    |                                                                                                    |                                                                                                 |
|                                                                                                    |                                                                                                    |                                                                                                 |
| Erstellt von Kathrin Bischof, Anja Huber; angepasst von Laura Ruby-Kané (keine Garantie und kein Anspru | ch auf Richtigkeit und Aktualität)                                                                                                    |                                                                                                 |

03.05.2024

### 13. Schritt

Füllen Sie bitte auf dieser und den folgenden Seiten die offenen Felder aus.

WICHTIG: Bitte laden Sie sowohl die Vorder- als auch die Rückseite mit der Notenübersicht Ihrer Hochschulzugangsberechtigung hoch.

| lochschulreife                                                    |                                                                                 |          |
|-------------------------------------------------------------------|---------------------------------------------------------------------------------|----------|
| Bitte geben Sie hier die Daten Ihrer Hochschulzugangsberechtigung | Hochschulreife) ein. Die mit Sternchen (*) versehenen Felder sind Pflichtangabe | n.       |
| * Erworben in                                                     | Deutschland                                                                     | ~        |
| * Landkreis                                                       |                                                                                 | <b>~</b> |
| * Art der Hochschulreife                                          |                                                                                 | ~        |
| * Durchschnittsnote                                               | $\odot$                                                                         |          |
| * Datum des Erwerbs                                               | t.mm.ijij 📅 🛈                                                                   |          |

### <u>14. Schritt</u>

WICHTIG: Ihre Bewerbung wird erst bearbeitet, wenn Sie auf der letzten Seite Ihre Angaben bestätigen und auf den Button "Antrag abgeben"\* drücken.

| Angaben bestätigen und Bewerbungsantrag al                 | oge | eben           |
|------------------------------------------------------------|-----|----------------|
| Hiermit bestätige ich die Richtigkeit meiner ⊠<br>Angaben. |     |                |
| Zurück                                                     |     | Antrag abgeben |
|                                                            |     |                |

### 15. Schritt

Wenn Sie den "Antrag abgegeben" haben (also Ihre Online-Bewerbung abgeschickt haben), erhalten Sie eine E-Mail an Ihre im Portal HISinOne eingegebene E-Mail-

### Adresse.

(\*hier ist mit "Antrag" Ihre Online-Bewerbung gemeint. Später müssen Sie noch einen Immatrikulationsantrag stellen, siehe weitere Schritte)

# Erklärung der Statusmeldungen im Bewerberportal Hisinone

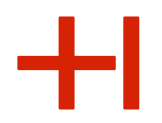

**Bewerbungen einreichen**: Während und nach Ihrem Registrierungsprozess können folgende Statusmeldungen im Bewerberportal (Antragsfachstatus) angezeigt werden:

| Statusmeldungen im<br>Bewerberportal | Bedeutung                                                                                                    |  |
|--------------------------------------|----------------------------------------------------------------------------------------------------|--|
| In Vorbereitung                      | Sie haben in Hisinone noch nicht auf den Button "Bewerbung einreichen" geklickt, aber schon mit dem Ausfüllen des Online-Bewerbungsbogens begonnen.                                                                                                    |  |
| Online eingegangen                   | Sie haben die Bewerbung eingereicht.                                                                                                    |  |
| Vorläufig ausgeschlossen             | Sie haben nicht alle Unterlagen abgegeben oder fehlerhafte Angaben getätigt. Bitte<br>prüfen Sie Ihre Angaben und wenden Sie sich umgehend an Herrn Harlacher<br>( <u>claus_dieter.harlacher@h-ka.de</u> ), um die Unterlagen nachzureichen und/oder zu<br>klären, welche Unterlagen noch fehlen.                   |  |
| Gültig                               | Die Bewerbung wurde durch das Studierendenbüro geprüft und alles Notwendige ist vorhanden und korrekt.                                                                                                    |  |
| Ausgeschlossen                       | Die Bewerbung wurde durch das Studierendenbüro geprüft und es fehlen Unterlagen<br>oder die Bewerbung ist aus anderen Gründen nicht ausreichend. Bitte prüfen Sie Ihre<br>Angaben und wenden Sie sich umgehend an Herrn Harlacher<br>( <u>claus_dieter.harlacher@h-ka.de</u> ), um die weiteren Schritte zu klären. |  |

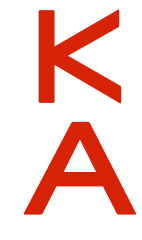

# 2 Zulassungsbescheid

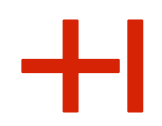

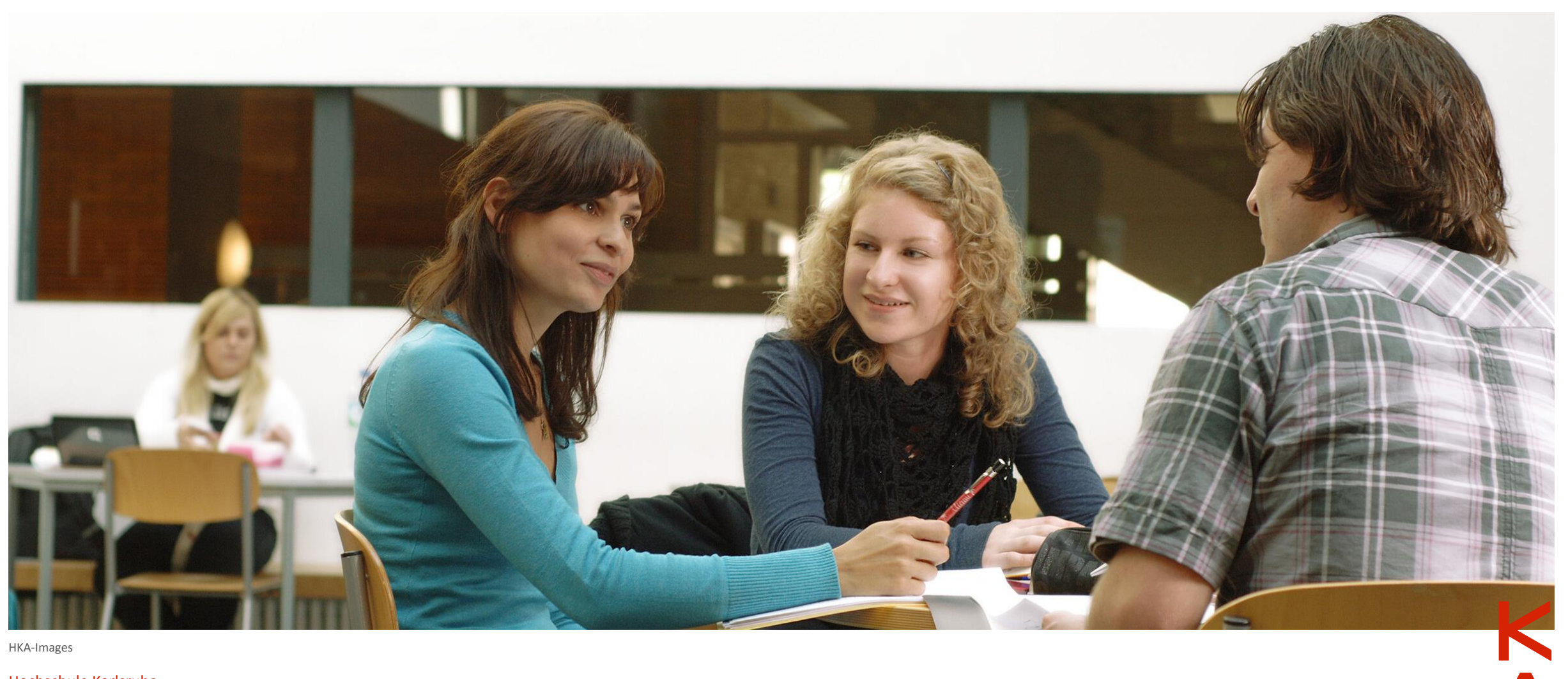

HKA-Images

Hochschule Karlsruhe März 2021 14

### 16. Schritt

Nach dem Bewerbungsschluss, welcher i. d. R. für eine Immatrikulation für das Wintersemester der 15.07. ist, wird Ihre Bewerbung geprüft (das kann ein paar Tage dauern) und Sie erhalten vom Studierendenbüro (<u>https://www.h-ka.de/die-hochschule-karlsruhe/einrichtungen/studierendenbuero</u>) einen **Zulassungs- oder Ablehnungsbescheid**. Sobald der Zulassungsbescheid im Portal für Sie hinterlegt ist, erhalten Sie dazu auch eine Statusmeldung, bzw. eine Mailbenachrichtigung, dass sich Ihr "Status" geändert hat. Mit Erhalt des Zulassungsbescheides müssen Sie innerhalb der auf dem Zulassungsbescheid genannten Frist (meist 8 Werktage) Ihren Immatrikulationsantrag per Post einreichen. Siehe nächste Schritte.

### 17. Schritt

Achtung: Trotz Erhalt des Zulassungsbescheides sind Sie immer **noch nicht immatrikuliert**! Im Hisinone-Portal müssen Sie anklicken, dass Sie das Zulassungsangebot für OSKAR annehmen. <u>Bitte lesen Sie sich unbedingt den Zulassungsbescheid genau durch</u>: Dort stehen alle Informationen, wie Sie als nächstes den Immatrikulationsantrag stellen müssen. Dabei ist eine die im Zulassungsbescheid angegebene **Frist** (von meist 8 Werktagen) einzuhalten.

WICHTIG: Merken und notieren Sie sich Ihre Bewerbernummer.

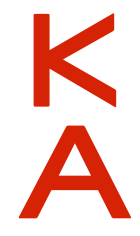

Erstellt von Kathrin Bischof, Anja Huber; angepasst von Laura Ruby-Kané (keine Garantie und kein Anspruch auf Richtigkeit und Aktualität)

03.05.2024

# Erklärung der Statusmeldungen im Bewerberportal Hisinone

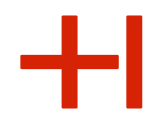

**Zulassungsangebot erhalten**: Nachdem Sie sich beworben haben, erfahren Sie zeitnah (i. d. R. innerhalb einer Woche), ob Sie den OSKAR-Studienplatz erhalten haben. Dies erfahren Sie, wenn Sie sich in das Hisinone-Portal einloggen. In der Tabelle erklären wir Ihnen, was die möglichen Statusmeldungen im Portal bedeuten und was Sie jeweils weiter unternehmen müssen:

| Statusmeldungen im<br>Bewerberportal<br>(Antragsfachstatus) | Bedeutung                                                                                                    |
|-------------------------------------------------------------|----------------------------------------------------------------------------------------------------|
| Zulassungsangebot (für                                      | Dies bedeutet, dass Ihnen die HKA einen OSKAR-Studienplatz anbietet. Damit sind Sie                                                                                                    |
| OSKAR) liegt vor                                            | jedoch noch nicht immatrikuliert/eingeschrieben. (s. weitere Schritte)                                                                                                    |
| Zulassungsangebot aktuell<br>nicht möglich.                 | Dies bedeutet, dass Sie keinen Studienplatz bzw. einen Ablehnungsbescheid erhalten<br>haben. Vielleicht haben Sie den HZB-Nachweis nicht richtig hochgeladen oder es fehlen<br>sonstige Angaben. Wenden Sie sich bitte an den Leiter des Studierendenbüros Herrn<br>Harlacher (claus_dieter.harlacher(at)h-ka.de oder an die Koordinatorin Laura Ruby-Kané<br>(laura.ruby-kane@h-ka.de). |

K A

# Erklärung der Statusmeldungen im Bewerberportal Hisinone

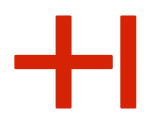

**Zulassungsangebot annehmen**: Im nächsten Schritt auf dem Weg zur Immatrikulation folgt Annahme des Zulassungsangebots (online). Damit sind Sie aber noch nicht eingeschrieben (s. Schritt 18)

| Statusmeldungen im<br>Bewerberportal<br>(Antragsfachstatus) | Bedeutung                                                                                                    |  |
|-------------------------------------------------------------|----------------------------------------------------------------------------------------------------|--|
| Zugelassen                                                  | Dies bedeutet, dass Sie Ihren OSKAR-Studienplatz online angenommen haben                                                                                                    |  |
| Platz zurückgegeben                                         | Dies bedeutet, dass Sie Ihren OSKAR-Studienplatz online nicht angenommen haben                                                                                                    |  |
| Zurückgestellt                                              | Dies bedeutet bei Regelstudiengängen, dass es zu einer Bewerbung im nächsten<br>Semester führen kann. Bei OSKAR wäre dies eine Fehlermeldung, bei der Sie sich bitte<br>an Herrn Harlacher vom Studierendenbüro wenden (claus_dieter.harlacher(at)h-ka.de ). |  |
| Ausgeschieden                                               | Dies bedeutet, dass Ihre Bewerbung automatisch gelöscht wurden, weil Sie<br>Bewerbungen für andere Regelstudiengänge priorisiert haben.                                                                                                    |  |
| Teilnahme am<br>Nachrückverfahren                           | Diese Meldung betrifft nur eine Bewerbung bei Regelstudiengängen. Bei OSKAR<br>entspräche dies einer Fehlermeldung, bei der Sie sich bitte an Herrn Harlacher vom<br>Studierendenbüro wenden (claus_dieter.harlacher(at)h-ka.de ).                           |  |

# 3 Immatrikulationsantrag

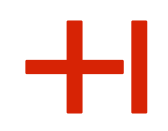

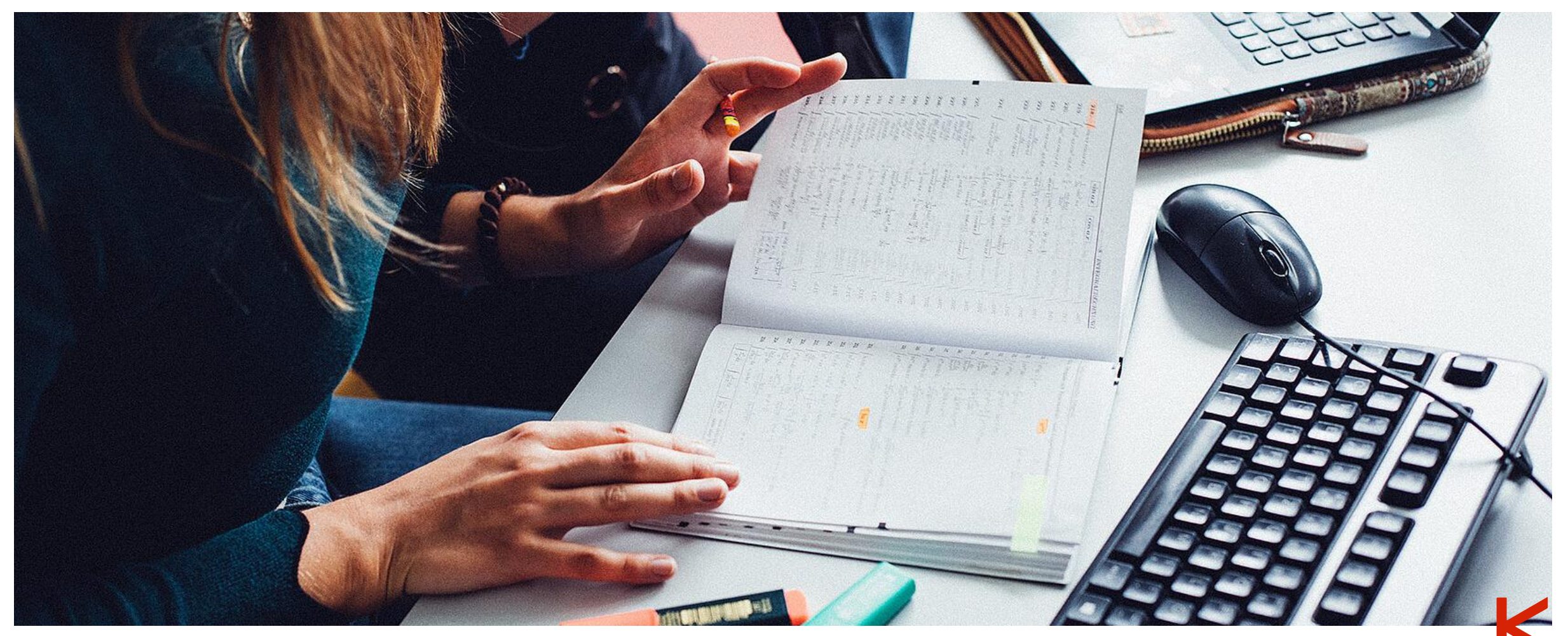

HKA-Images

### 18. Schritt

### Immatrikulationsantrag stellen:

Sie müssen das Zulassungsangebot online annehmen (Antragsfachstatus: Online angenommen) und **innerhalb der im** Zulassungsbescheid genannten Frist (i. d. R. 8 Werktage) alle im Zulassungsbescheid genannten Anweisungen und die Überweisung tätigen.

Unter anderem müssen Sie die Hochschulzugangsberechtigung und ein Passbild an das Studierendenbüro schicken.

Die Kontaktdaten für den Postversand Ihrer Unterlagen finden Sie auf dem Schreiben rechts oben.

Die Krankenkassenbescheinigung wird seit dem 01.01.2022 automatisch übermittelt. Sie müssen Ihrer Krankenversicherung die Nummer auf dem Zulassungsbescheid melden.

Bei der Überweisung unbedingt den im Zulassungsbescheid genannten Verwendungszweck nennen.

Bitte lesen Sie weiterhin Ihre Mails und verfolgen Sie die Statusmeldungen im HisinOne-Portal (siehe folgende Tabelle).

Erst wenn dort steht, dass Sie den Status "immatrikuliert" haben, waren Ihre Unterlagen vollständig und Sie erhalten dann neben den RZ-Zugangsdaten für z.B. die Online-Lernplattform auch per Post die Campuskarte (Studierendenausweis) und können sich selbst Ihre Immatrikulationsbescheinigungen ausdrucken.

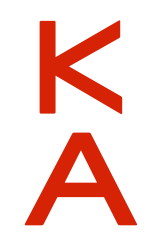

# Erklärung der Statusmeldungen im Bewerberportal Hisinone

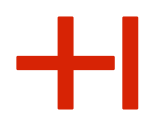

**Immatrikulation beantragen:** Der Immatrikulationsantrag mit den entsprechenden Unterlagen wird nach Posteingang vom Studierendenbüro geprüft.

| Mögliche Statusmeldungen<br>im Bewerberportal | Bedeutung                                                                                                    |  |
|-----------------------------------------------|----------------------------------------------------------------------------------------------------|--|
| Frist überschritten                           | Sie haben die im Zulassungsbescheid genannte Frist überschritten. Sofern OSKAR im Losverfahren ist, können Sie probieren noch über diesen Weg einen OSKAR-<br>Studienplatz zu bekommen.                                                                                                    |  |
| Immatrikulation beantragt                     | Die Immatrikulationsunterlagen sind postalisch eingegangen und werden vom Studierendenbüro geprüft. Dies kann etwas Zeit beanspruchen.                                                                                                    |  |
| Immatrikulation abgelehnt                     | Ihre Immatrikulationsunterlagen wurden geprüft und eine Immatrikulation ist nicht<br>möglich. Sofern Sie den Grund dafür nicht nachvollziehen können, wenden Sie sich bitte<br>an Herrn Harlacher vom Studierendenbüro (claus_dieter.harlacher(at)h-ka.de) und<br>klären den Grund für die Ablehnung bzw. ob Unterlagen fehlen. Korrigieren Sie dann<br>umgehend. Ansonsten wenden Sie sich bitte an Laura Ruby-Kané (laura.ruby-kane@h-<br>ka.de) |  |
| Immatrikuliert                                | Herzlichen Glückwunsch! Sie sind an der HKA für OSKAR eingeschrieben/immatrikuliert,<br>Sie erhalten Ihre individuelle Matrikelnummer und können mit der Bewerbernummer in<br>HisinOne Ihre RZ-Kennung und weitere Unterlagen downloaden.                                                                                                    |  |

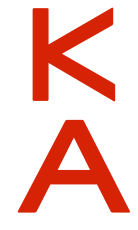

### 4 RZ-Zugangsdaten

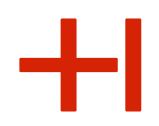

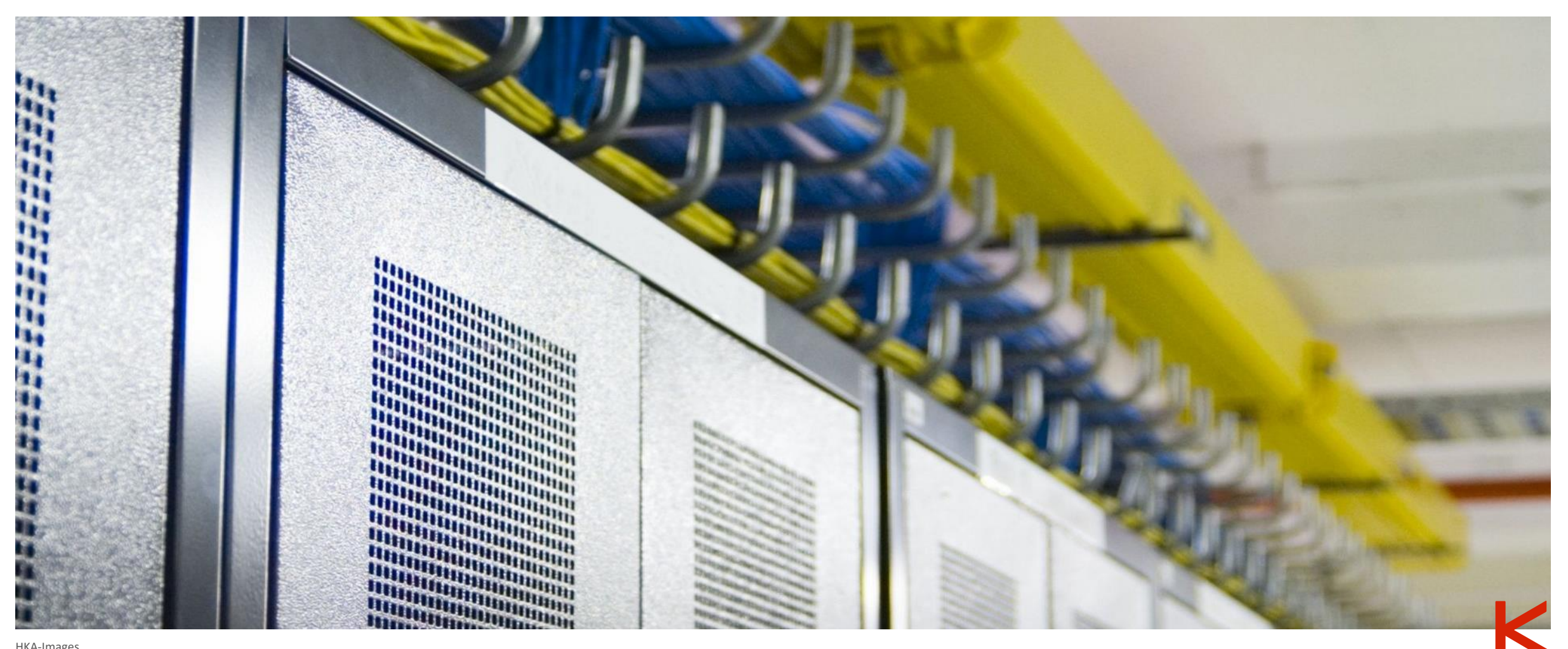

#### **HKA-Images**

### RZ\*-Zugangsdaten

### Für das Studium benötigen Sie dringend Ihre RZ-

**Zugangsdaten**, womit Sie u. a. auf die digitale Lernplattform der Hochschule (Ilias) und die Online-Services zur studentischen Selbstverwaltung zugreifen können. Diese ermöglichen Ihnen auch, auf Ihr E-Mailpostfach zuzugreifen, Lehrveranstaltungen beizutreten, Ihre Vorlesungsunterlagen einzusehen und herunterzuladen usw.

Sobald Ihnen eine Matrikelnummer zugeteilt wurde, werden Ihre RZ-Zugangsdaten innerhalb der nächsten zwei Werktage angelegt. Zu Ihren Zugangsdaten gelangen Sie über <u>https://hisinone.extern-hs-karlsruhe.de</u> (Bewerberportal). Eine genaue Anleitung finden sie hier: <u>https://www.h-</u> <u>ka.de/studieren/studium-organisieren/einstieg-ins-studium/rz-</u> <u>zugang</u> (auch für den Fall, dass Sie die Bewerbungszugangsdaten nicht vorliegen haben sollten).

\*RZ steht für Rechenzentrum

Erstellt von Kathrin Bischof, Anja Huber; angepasst von Laura Ruby-Kané (keine Garantie und kein Anspruch auf Richtigkeit und Aktualität) 03.05.2024

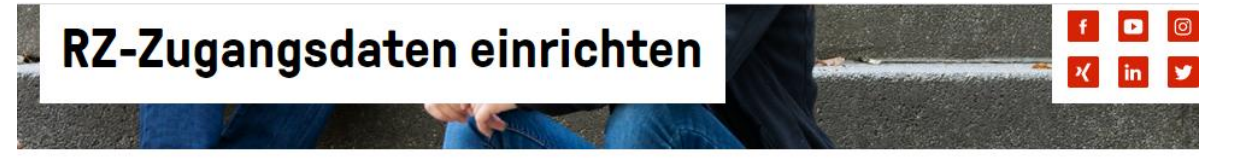

Startseite - studieren - Studium organisieren - Einstieg ins Studium - RZ-Zugang

### Wie richte ich meinen RZ-Zugang ein?

Für das Studium benötigen Sie Zugangsdaten des Rechenzentrums (RZ). Die RZ-Zugangsdaten können Sie im Campus-Management-System "HISinOne" abrufen. Das HISinOne-System finden Sie unter: https://hisinone.extern-hs-karlsruhe.de >

#### Schritt1 - Bei HISinOne erstmalig anmelden

Zum Abrufen Ihrer RZ-Zugangsdaten melden Sie sich bitte beim Campus-Management-System HISinOne > rechts oben mit der Bewerber-Benutzerkennung und Bewerber-Passwort d. h. den Zugangsdaten aus Ihrem Bewerbungsprozess (von Hochschulstart) an.

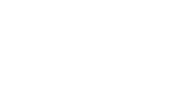

## **RZ-Zugangsdaten**

Falls bei Ihrem ersten Versuch, die RZ-Zugangsdaten abzurufen, die Meldung "Passwort bereits verbraucht" erscheint, sind sie noch etwas zu früh dran. Bitte versuchen Sie es am nächsten Tag erneut.

Über das Portal https://hisinone.extern-hs-karlsruhe.de erfolgte bereits Ihr Bewerbungsprozess. Erst ca. zwei Werktage nach Ihrer Zulassung wird für Sie der Reiter/die Funktion **Bescheinigungen** sichtbar.

Für die Anmeldung benötigen Sie wieder Ihre Zugangsdaten, welche Sie im Rahmen Ihrer Bewerbung an der Hochschule (Mein persönliches Hochschulportal/HISinOne) angelegt haben. Wenn Sie jetzt die Funktion "Bescheinigungen" wählen, haben Sie den Zugriff auf verschiedene, wichtige Dokumente (z. B. Immatrikulationsbescheinigung, KVV-Bescheinigung, RZ-Zugangsdaten)

Wichtig: Merken Sie sich bzw. speichern Sie Ihre Initialen RZ-Zugangsdaten (Pdf-Dokument). Sie werden diese am ersten Tag an der Hochschule und auch während Ihres Studiums regelmäßig benötigen.

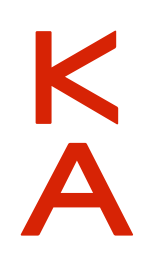

## 5 Weitere Informationen

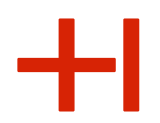

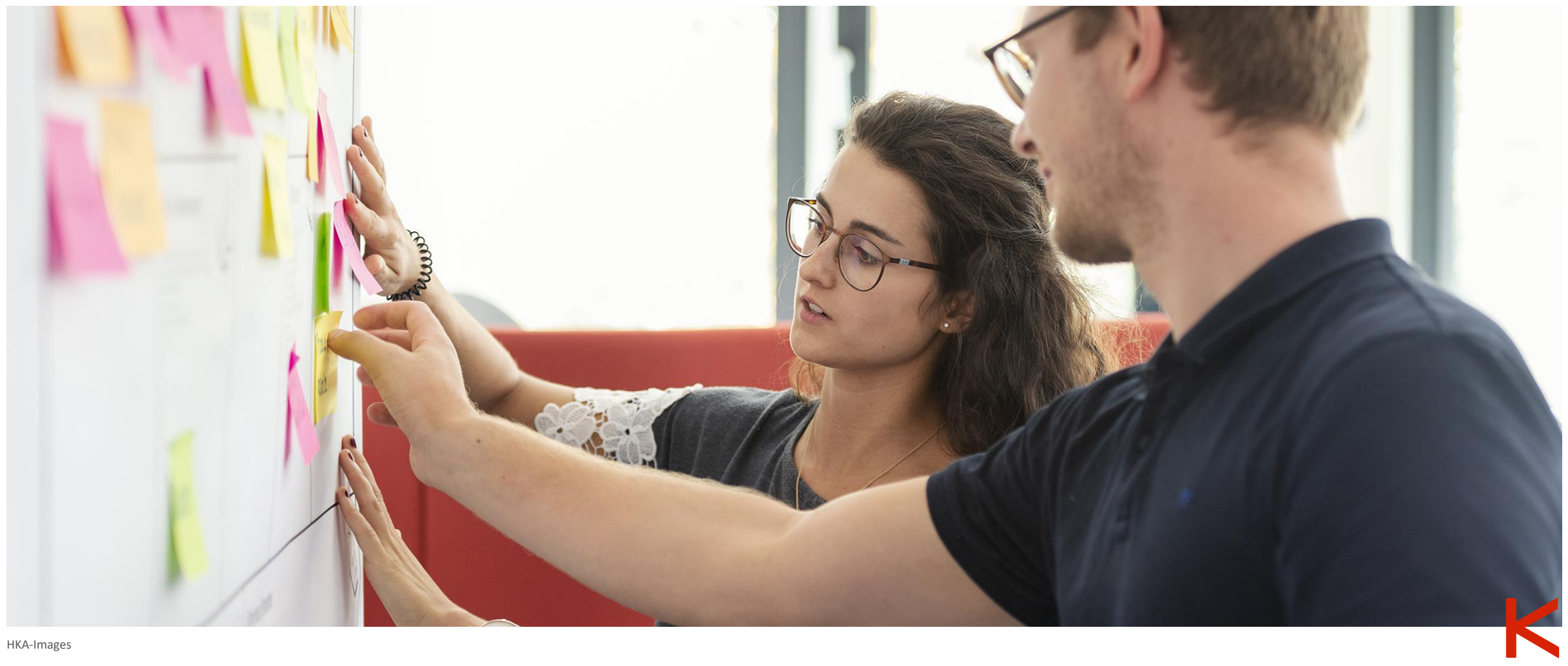

HKA-Images

## **Rund ums Studium**

+1

Weitere Informationen zum Studienstart finden Sie unter:

https://www.h-ka.de/studieren/studiumorganisieren/einstieg-ins-studium

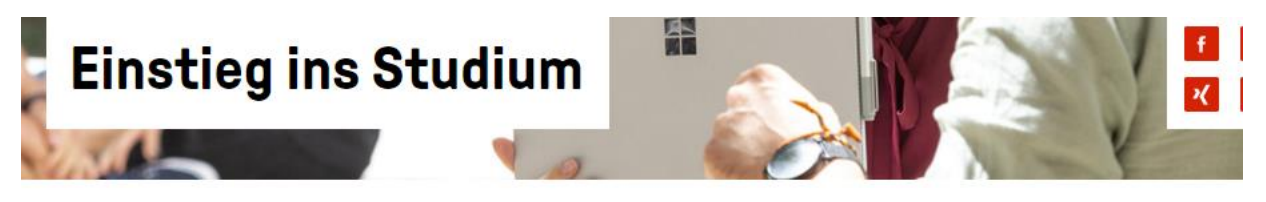

Startseite - studieren - Studium organisieren - Einstieg ins Studium

#### An der HKA immatrikulieren

Wenn Sie den Zulassungsbescheid der HKA bekommen haben, bitten wir Sie die Zahlung der Semestergebühr und die Immatrikulation an der Hochschule vorzunehmen. In unserer Checkliste finden Sie außerdem noch ein paar nützliche Links.

An der HKA immatrikulieren >

#### **RZ-Zugang einrichten**

Für das Studium an der Hochschule Karlsruhe benötigen Sie einen Zugang zum Hochschulnetz. Wie Sie die Zugangsdaten erhalten, zeigen wir Ihnen in einer einfachen Schritt-für-Schritt-Anleitung.

RZ-Zugang einrichten >

### Studierendenausw eis

#### Brückenkurse

Für alle Studienanfängerinnen und Studienanfänger werden BrückenTermine

14.03.2022: Einführungsveranstaltungen in den

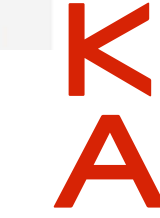

# **IT-Anwendungen und -Systeme**

Hochschule Karlsruhe University of

Applied Sciences Rechenzentrum

Informationen (Flyer) zu IT-Anwendungen und IT-Systemen sowie eine Einführungspräsentation für Studierende (in Deutsch und Englisch) sind unter folgendem Link hinterlegt: <u>https://www.h-ka.de/rz</u>

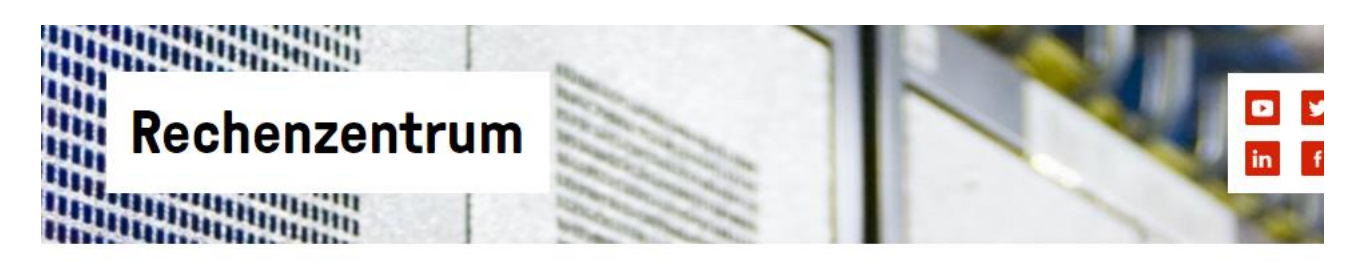

Startseite - Die HKA - Einrichtungen - Rechenzentrum

Das Rechenzentrum (RZ) der Hochschule Karlsruhe stellt vor allem ein Kompetenz- und Dienstleistungszentrum für alle Belange der Infrastruktur zur Informationsversorgung und –verarbeitung, zur digitalen Kommunikation und zum Einsatz neuer Medien dar. Es untergliedert sich in die beiden Abteilungen IT-Anwendungen (ITA) und IT-Systeme (ITS).

Unser Dienstleistungsangebot setzt sich zusammen aus dem Identitätsmanagement, der Kommunikationsinfrastruktur, Unterstützung von Studium und Lehre, Bereitstellung von Arbeitsplätzen wie auch die Collaborationsunterstützung. Weitere Informationen finden Sie nach der Anmeldung unter: https://www.h-ka.de/intern/ >

Please note: With the help of the 'language-function' on the top-right of this page, you can acces the the english version of this site >.

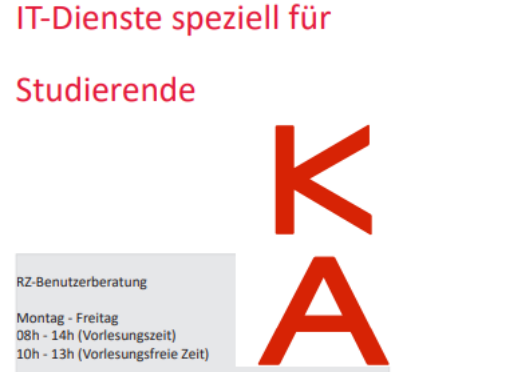

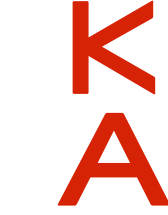

Erstellt von Kathrin Bischof, Anja Huber; angepasst von Laura Ruby-Kané (keine Garantie und kein Anspruch auf Richtigkeit und Aktualität) 03.05.2024

26

## **Dokumente und Service-Funktionen**

+1

Einige Dokumente und Service-Funktionen wie Kontaktdaten ändern finden Sie unter: <u>https://hisinone.extern-hs-karlsruhe.de/qisserver/pages/cs/sys/portal/hisinoneStartPage.faces</u>

| Startseite Bewerber/-innen Studierende                                                                                                    |                                                                                                    |                                                                                                    |
|----------------------------------------------------------------------------------------------------|----------------------------------------------------------------------------------------------------|----------------------------------------------------------------------------------------------------|
| Portalauswahl                                                                                                    |                                                                                                    |                                                                                                    |
| Bitte wählen Sie Ihr Portal:                                                                                                    |                                                                                                    |                                                                                                    |
| Bewerber/-innen<br>Hier finden sich allgemeine informationen<br>Online Registrierung, Bewerbungen einen, informationen und Benachrich<br>Bearbeitungsstand der Bewerbung | rende Funktionen:<br>gungen über den aktuellen<br>, etc.                                                                                                    |                                                                                                    |
| Studierende<br>Hier finden Studierende nach Anmeldung mit Ihrer RZ-Benutzerkennung Studie                                                                                | ← → C                                                                                                    | pages/cs/sys/portal/hisinoneStartPage.faces?page=Studierende                                                                     |
| Online-Rückmeldung, Rechnungen einsehen und begleichen (SEPA-Lastschrift)<br>Benachrichtigungen und informationen erhalten, Bescheide und Bescheinigur                   | ■ m Hochschule Karlsruhe<br>University of<br>Applied Sciences                                                                                                    |                                                                                                    |
|                                                                                                    | Startseite                                                                                                    | Bewerbung                                                                                                    |
|                                                                                                    | Startseite Bewerber/-innen <u>Studierende</u>                                                                                                    |                                                                                                    |
|                                                                                                    | Liebe Studierende                                                                                                    |                                                                                                    |
|                                                                                                    | Willkommen beim Campus-Portal!                                                                                                    |                                                                                                    |
|                                                                                                    | Bitte beachten Sie das noch nicht alle Dienste aus dem bisherigen<br>Informationen und Servicefunktionen zu z.B.:                                                                          | Studienservice in unser neues Campus-Management Portal verlagert wurden. Nach der Anmeldung mit Ihrem RZ-Account finden Sie hier |
|                                                                                                    | <ul> <li>Rückmeldung</li> <li>Zahlungen verwalten</li> <li>Bescheinigungen/Bescheide drucken</li> <li>Kontaktdaten ändern</li> <li>Urlaubs- und Exmatrikulationsanträge stellen</li> </ul> |                                                                                                    |
|                                                                                                    | Ihre Hochschule Karlsruhe                                                                                                    |                                                                                                    |
| Erstellt von Kathrin Bischof, Anja Huber; angepasst von Laura R<br>03.05.2024                                                                                            | by-Kané (keine Garantie und kein Anspruch auf R                                                                                                    | ichtigkeit und Aktualität)                                                                                                    |

27

Hochschule Karlsruhe

University of Applied Sciences